## Orientação sobre a interposição de recursos no processo seletivo

A interposição de recursos deverá ser procedida pelo **exclusivamente** por meio do ambiente virtual do SIGAA, no acesso à *Área do Candidato*.

Para abrir um recurso contra o resultado das etapas do processo seletivo, clique na opção *Meus Recursos Interpostos*, conforme mostra a imagem a seguir:

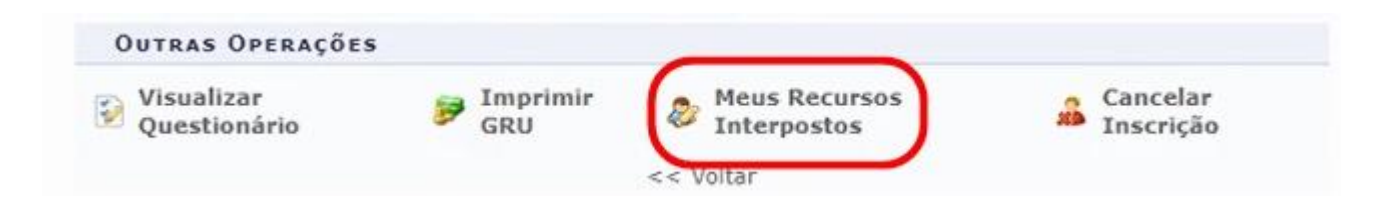

Se o processo seletivo no qual o(a) candidato(a) estiver cadastrado não estiver mais permitindo abrir recurso, a tela abaixo será exibida:

| Nã Nã      | o há etapas passíveis de interposição de recursos. | (v) ferhar mensarens          |
|------------|----------------------------------------------------|-------------------------------|
| JOAO PEDRO | DE ALMEIDA CAVALCANTI                              | (x) rechail mensagens<br>SAIR |

Caso o candidato apresente algum recurso dento do prazo estabelecido no edital, a tela abaixo será exibida:

| ATENÇÃO, candidato<br>Só é permitido interp<br>mais de uma situação, de | (a):<br>vor 1 (um) recurso a cada etapa. Portanto, se houver necessidade de recorrer na etapa por<br>ve-se preencher o campo "Justificativa" com todas as justificativas de uma única vez. |   |
|-------------------------------------------------------------------------|----------------------------------------------------------------------------------------------------|---|
|                                                                         | INTERPOR RECURSO                                                                                                    |   |
| tapa do ProcessoSeletivo: 🖈 !                                           | SELECIONE                                                                                                    | * |
| Justificativa: 🔹                                                        |                                                                                                    |   |

Em Etapa do Processo Seletivo, escolha a etapa na qual esteja solicitando recurso.

Em Justificativa, informe o motivo/ argumento pelo qual o recurso está sendo aberto.

Após preencher os dados, clique no botão Cadastrar Recurso.

Ao cadastrar, a mensagem de confirmação abaixo será exibida no topo da tela:

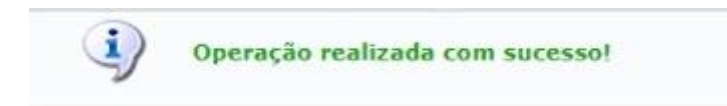

A visualização e/ou acompanhamento de status do recurso adicionado ficará logo abaixo do formulário de recurso, conforme mostrado na imagem abaixo:

| Q: Visualizar Recurso<br>Recursos Interpostos (1) |                     |            |   |  |  |  |
|---------------------------------------------------|---------------------|------------|---|--|--|--|
|                                                   |                     |            |   |  |  |  |
| Estapa1                                           |                     |            |   |  |  |  |
| R0001                                             | 06/12/2021 às 11:21 | EM ANÁLISE | Q |  |  |  |